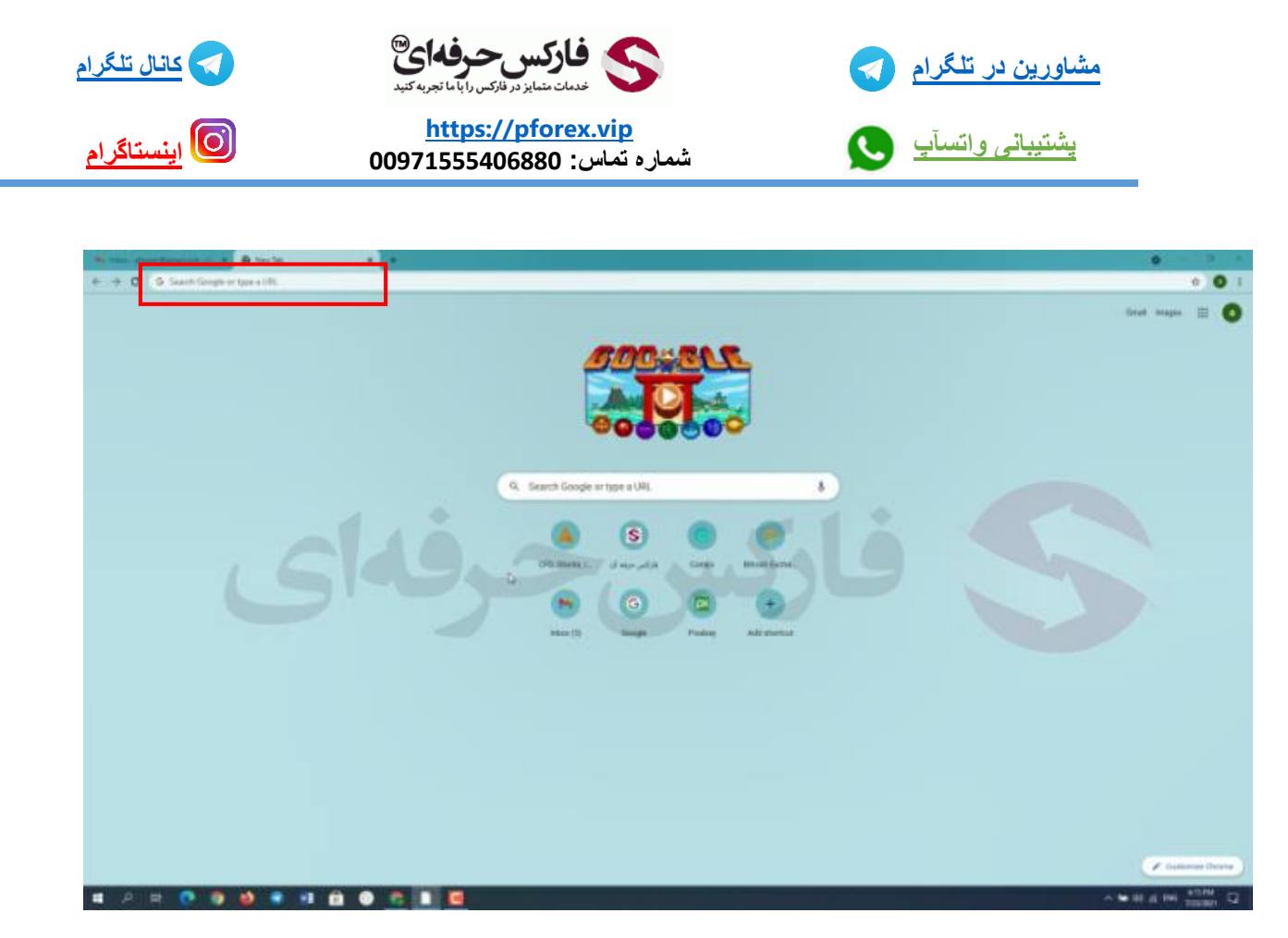

یس از باز کردن مرور گر در کادر جست و جو گر با استفاده از این لینک مستقیما به صفحه ی ثبت نام میرید

## https://www.coinex.com/register?refer\_code=tge7d

یکی از مزیت های این صرافی ارائه خدمات به افراد ساکن ایرانه . و از این منوال صرافی مناسبی برای ایرانیا محسوب میشه.

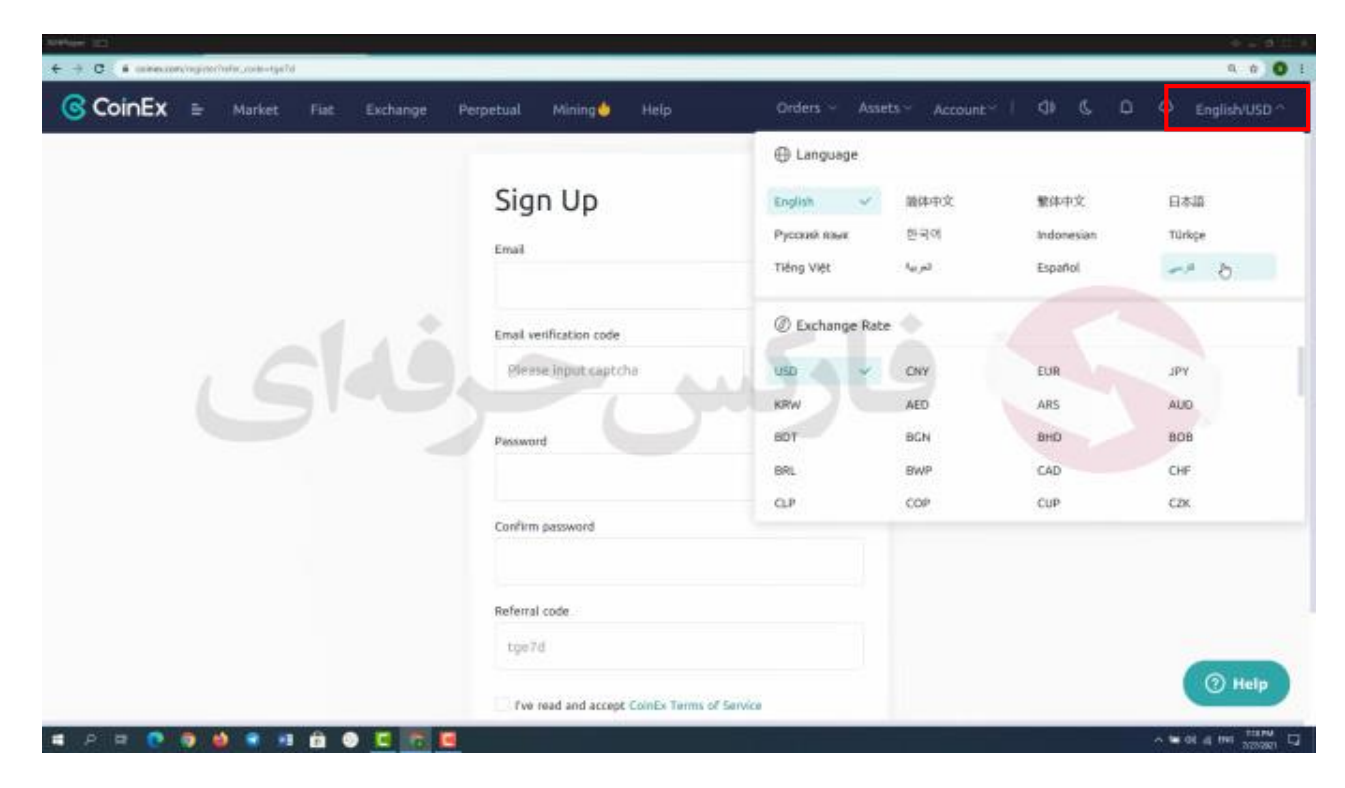

در این صفحه سایت در گوشه سمت *ر*است کلمه English usd رو میبینید . شما از این طریق می تونید زبان سایت *ر*ا تغییر دهید

|                                                                | • . ÷ 0                                                                                       |
|----------------------------------------------------------------|-----------------------------------------------------------------------------------------------|
| ٹبت نام                                                        |                                                                                               |
| pfxamir@gmail.com                                              |                                                                                               |
| ی میں سی<br>ایشاہ میں روز دیت از سال اندرادہ (<br>در مار میں م |                                                                                               |
|                                                                |                                                                                               |
|                                                                |                                                                                               |
| لة دون إنساري<br>tge7d                                         |                                                                                               |
| هراندو مواقع همتر مانون و خروط هماند کاربران کویتایی»          | الاستمادي                                                                                     |
|                                                                | یت تام<br>ها<br>منابع بین<br>ماله مین بین<br>مین در بین مین مین مین مین مین مین مین مین مین م |

در اینجا شما باید در کارد اول ایمیل خودتون رو وارد کنید سپس به سراغ رمز عبور میریم در نظر داشته باشید که رمزعبور باید دارای 3 شرط باشه . حدااقل 8 کاراکتر شامل حرف کوچک لاتین و حرف بزرگ لاتین و همین طور عدد . در کادر بعد از شما کد معرف خواسته شده که قبلا وارد شده . شما با استفاده از این کد جز ای از خانواده ی بزرگ فارکس حرفه ای میشید و قادر به استفاده از خدمات رایگان 9 گانه فارکس حرفه ای هستید مثل آموزش های رایگان به صورت روزانه ، سیگنال ها ، تحلیل های تکنیکال ، پشتیبانی سریع و غیره بهرهمند میشید و در پایین این کادر تیک موافقت با شرایط و قوانین سایت رو بزنید بعد از انجام این مراحل به کادر دوم مراجعه کنید روی ارسال کد تایید کلیک کنید

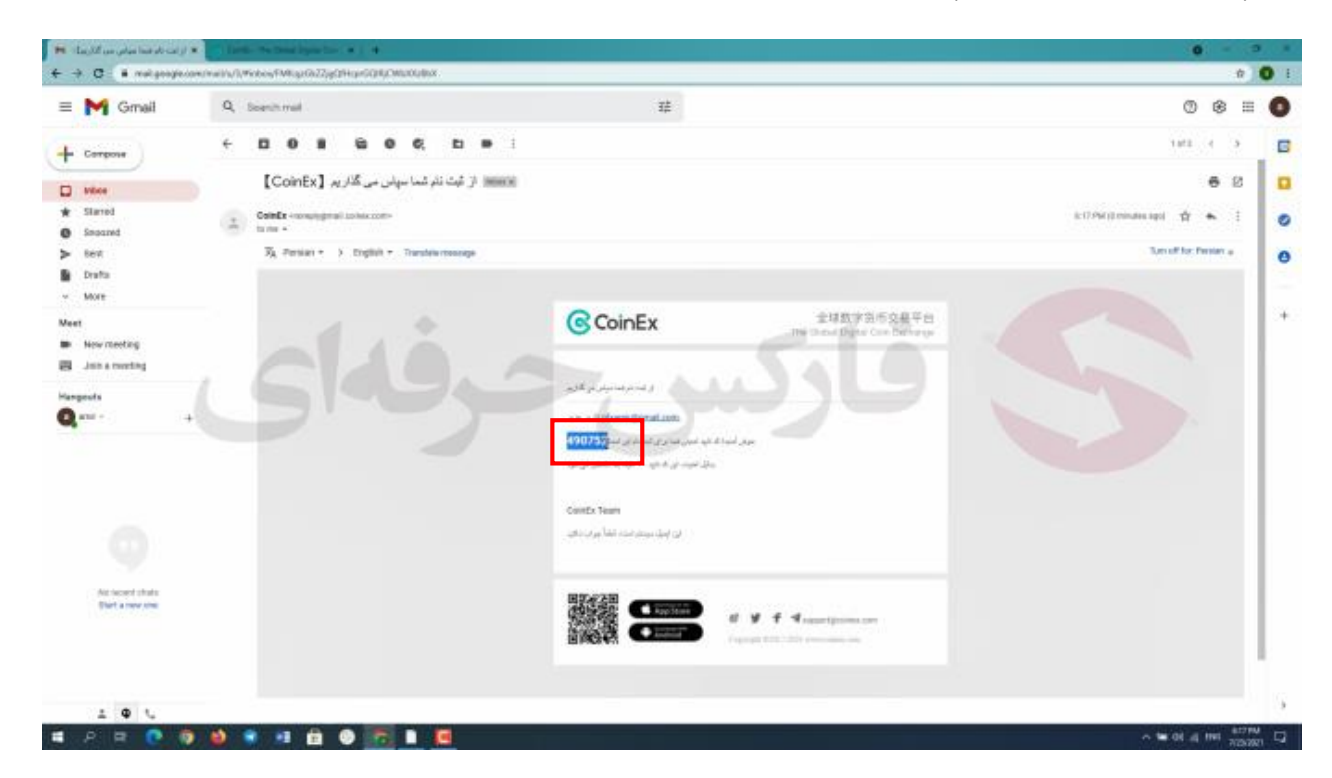

به ایمیل خود مراجع کنید و کد 6 رقمی دریافت شده رو کپی کنید و در کادر مورد نظر پیست کنید . پس از اتمام مراحل روی ثبت نام کلیک کنید تا وارد صفحه بعد برای شروع مراحل افزایش امنیت حساب بشید

| 🕷 la lit a glaval a gra 🖌 🖯 Codo Re Coard Spir Con 🔹 🔹                                         | 0 - 0 1                   |
|------------------------------------------------------------------------------------------------|---------------------------|
| ← → C ← consector/hydrocharang                                                                 | * Q ( ) (                 |
|                                                                                                |                           |
| با موفقیت ثبت نام کر دہاید، خوش آمدید!                                                         |                           |
| با ۴ هم هم ورای، شما می توانید به سفر از مزارن شرارع کلید                                      |                           |
|                                                                                                |                           |
| 00 تائید دو مرحلهای<br>سف سف سف بید است این است. اطا مدال یک تعد است. را من تعد<br>سف است.     | 0                         |
| July with TOTP & G                                                                             |                           |
| واریز دار امن                                                                                  |                           |
| بخونه از مز از از بها بول حکومی<br>به استقاده از بهار مکار به احتیار از مزارز خوارد نظر بعارید |                           |
| والرمط و مارادی.<br>از طریق امریز عیاما جودل با عام امراز در این عیاما بیان میگر اعلان کامید   | () راهنمایی               |
| # A # 💽 🖲 😆 * # 🖻 🔿 📷 🖡 🖪                                                                      | ∧ two dia mini actinal [] |

برای تکمیل ثبت نام شما نیاز به افزایش امنیت دارید تا بتونید معاملات خودتون رو به صورت خرید و فروش شروع کنید و همینطور طیف گسترده ای از ارز ها رو به هم تبدیل کنید . در ابتدا صرافی کوینکس به شما 2 مسیر برای این کار پیشنهاد می ده . مسیر اول شما می تونید از طریق تلفن همراه این کار رو انجام دهید و در مسیر دوم شما می تونید از طریق TOTP یا Time . مسیر اول شما می تونید از طریق تلفن همراه این کار رو انجام دهید و در مسیر دوم شما می تونید از طریق TOTP یا Time . مور که ذکر کردم ایرانیا هم می تونند به انجام معاملات در این صرافی بپردازن ولی پیشنهاد من انتخاب روش TOTP برای افزایش امنیتتونه تا اگه صورتی که در آینده ایران از لیست کشور های مجاز حذف بشه به مشکلی برخورد نکنید .در ادامه کار روی گزینه TOTP کلیک کنید .

| ستب∼ A Ω & Q≉ I ∼ست                  | سارى - بارانى -                                                 | ، استراغان يشيش                       | ېي مېنه وېترل              | ڪ بربي پرليه                             | Coi        |
|--------------------------------------|-----------------------------------------------------------------|---------------------------------------|----------------------------|------------------------------------------|------------|
|                                      |                                                                 |                                       |                            |                                          |            |
|                                      |                                                                 |                                       |                            | تنظيم تاييد TOTP                         |            |
| Step3                                | 5                                                               | ab5                                   |                            | Step1                                    |            |
| العال ساز ی تاین TOTP                | ، خصر سی را حظ کید                                              | ک QR را اسان غلبه و کلم<br>           | >                          | نعب وردله                                |            |
| 0                                    | -                                                               | 0                                     |                            | 0                                        |            |
|                                      |                                                                 |                                       |                            |                                          |            |
| ودی اجهار بدر بدر این این آسان بست.  | شی رمزدگاری مقارن و زمان ایمد میشوند و هنت زمان مم              | Tir است. TOTP کلور ( ۱۰ مالی کتابر اس | ne-based One Time Pa       | ssword TOTP                              |            |
| متعاویر ایش مطیقان اسیانی از ایک دید | به به روز رستی می شود. می توانید در آینند دارد و از بار و اورید | نتر بعد از العال سار ی TOTP هر ۲۰ تام | - TOTP ماده نايد يالمكن ال | به این جهت سینا این اب<br>TOTP د عاد کار |            |
|                                      | -                                                               | Þ                                     |                            | . an eres (Giff                          |            |
|                                      |                                                                 |                                       | 12.20                      | Step 1                                   |            |
| 0                                    | and a state state state                                         |                                       | طاما کی                    | داللود بر نامه کد دو مر                  |            |
| G                                    | bogle Authenticator                                             | 7                                     |                            | ونفه غذتو مرحادي توهيه                   |            |
|                                      | LastPass Authenticator                                          |                                       |                            | Authy Authenticator                      |            |
| Def m de                             | bernel ante                                                     | Set K Os                              |                            | einel at the                             |            |
| Google Play                          | APP Store                                                       | Google Play                           | AP                         | Store                                    | ا داهنمایی |
|                                      |                                                                 |                                       |                            |                                          |            |
|                                      |                                                                 |                                       |                            |                                          |            |

در این صفحه توضیحات مختصری در رابطه با TOTP میبینید که نشان دهنده ی امنیت این روشه . خوب شما نیاز به دانلود برنامه یAuthy authenticator دارید از آنجایی که این برنامه برای افراد ساکن ایران قابل استفاده نیست می تونید از برنامه authenticator Google استفاده کنید که روش استفاده از این برنامه را در ادامه به شما توضیح میدم.

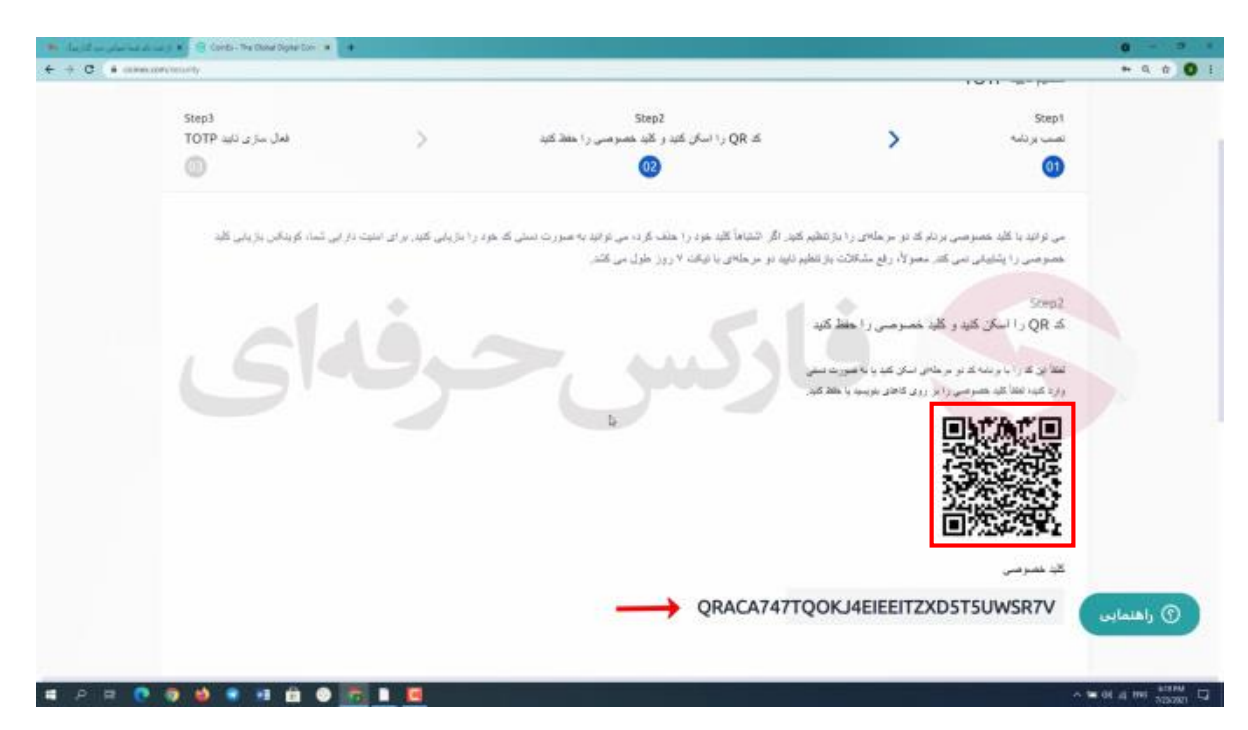

در ادامه کار با کلیک بر روی گزینه بعدی وارد صفحه جدیدی می شید که قادر به مشاهده Qr code و کلید خصوصی خودتون هستید .لطفا به این موضوع دقت کنید که باید کد خصوصیتون رو در تلفن همراه یا با نوشتنش روی کاغذ ذخیره کنید و تحت هیچ شرایط این کد رو گم نکنید چون برای وارد شدن به حسابتون به این کد نیاز پیدا میکنید . ادامه توضیحات رو می تونید در سمت چپ صفحه ببینید.

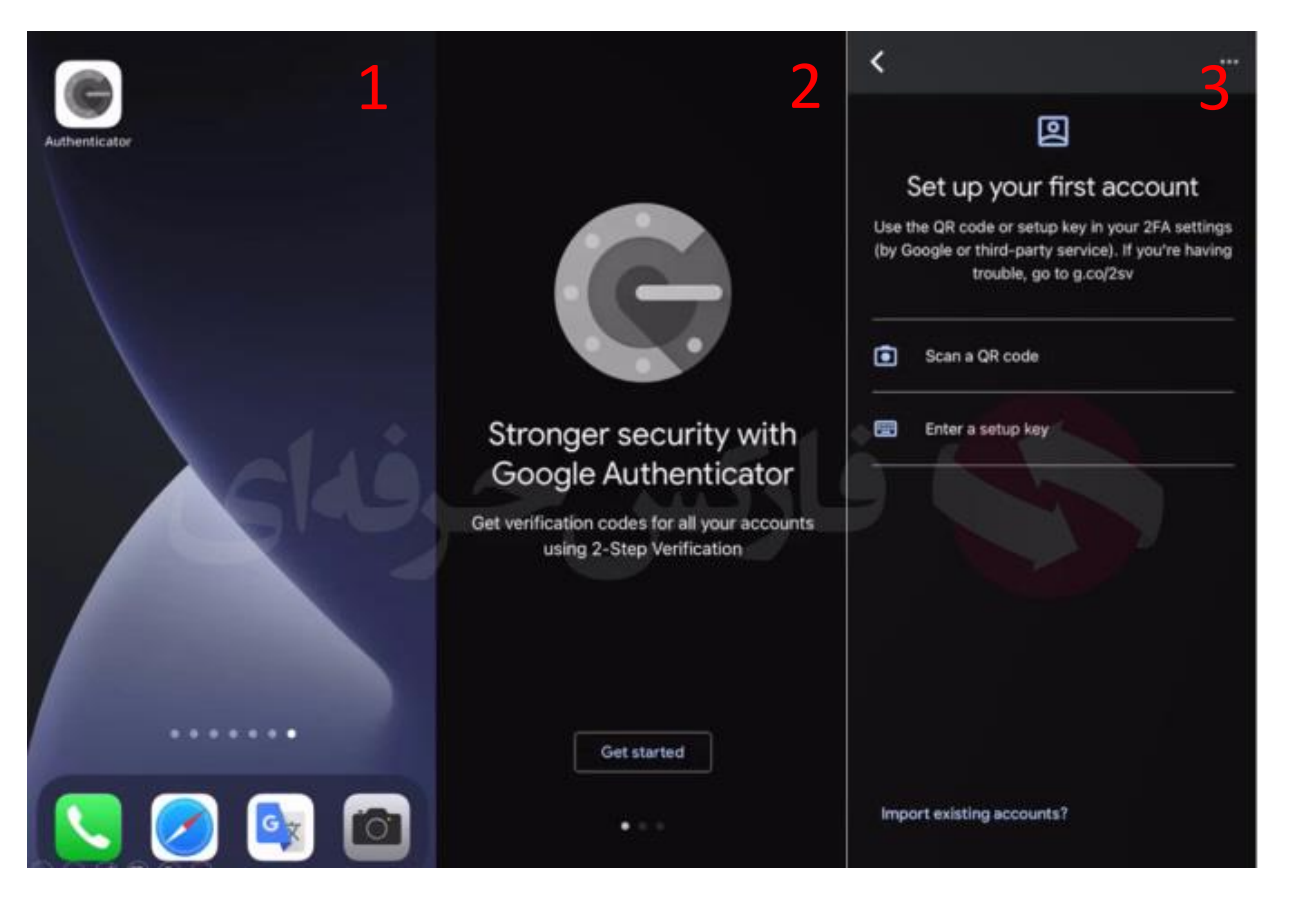

پس از دانلود برنامه Google Authenticator اون رو اجرا کنید با گزینه Get Started یا شروع کنید مواجه می شید پس از کلیک روی این گزینه وارد صفحه بعد می شید که گزینه Scan a QR Code و Enter a Setup Key یا ورود با کد راه اندازی

رو میبینید در صورتی که بخواید با کد خصوصی خودتون وارد حساب بشید گزینه ی دوم و در صورتی که قصد ورود با QR Code رو دارید گزینه اول رو انتخاب کنید . ما اینجا با اسکن QR Code رو صفحه ی رایانه کد 6 رقمی رو دریافت میکنیم

| <ul> <li>Lagif un glas has de un y </li> <li>+ + C + minuter tre</li> </ul> | Condu - The Okean D           | aartoo in 🔸 |          |        |                                            |         |                 |          |           |                                             | • • • • •  |
|-----------------------------------------------------------------------------|-------------------------------|-------------|----------|--------|--------------------------------------------|---------|-----------------|----------|-----------|---------------------------------------------|------------|
| ⇔ نارسی/USD                                                                 | 0 4 4                         | سنيه ا      | دارايي ~ | سارش ب | يدنيدنى                                    | ىلىتر 👈 | بريشوان         | Alalaa   | يول هکرمی | 704 B                                       | CoinEx     |
|                                                                             | Step3<br>TOTP مل سز پر نام (B |             | ,        | 45 M   | Step2<br>سکن کنید ر کلیہ محمر میں را<br>20 |         |                 | >        | тотр      | تنظیم ثلید ا<br>Step1<br>معت برنانه<br>1    |            |
|                                                                             |                               | 1-4         |          |        | رسل منها                                   |         | stafic بار از ا | smin@gma | ايد TOTP  | Step 1<br>افغال ساز ی د<br>افغا که تایه + ر | 5          |
|                                                                             |                               |             |          |        |                                            |         |                 |          | 1         | 1019+#                                      | الفنمايي ( |

در ادامه کار با کلیک بر روی گزینه بعدی وارد صفحه جدیدی می شید که قادر به مشاهده 2 کادر هستید با کلیک بر روی ارسال کد تایید مجددا کد تایید 6 رقمی به شما ارسال می شه .

| Cheminal .                                                                                                    |                                                                                                    |                                                                                                    |                                                                                                    |                                                                                                    |
|----------------------------------------------------------------------------------------------------|----------------------------------------------------------------------------------------------------|----------------------------------------------------------------------------------------------------|----------------------------------------------------------------------------------------------------|----------------------------------------------------------------------------------------------------|
| Comen                                                                                                    | Q, Search melt                                                                                                    |                                                                                                    | 12                                                                                                    | 0 6 8                                                                                                    |
| Corpose                                                                                                    | 0 · C i                                                                                                    |                                                                                                    |                                                                                                    | 5-4424 4 5                                                                                                    |
| nice I                                                                                                    | Primary                                                                                                    | 20. Secial 🗣 Promotions                                                                                                    |                                                                                                    |                                                                                                    |
| lared Jr.                                                                                                    | Get started with Great                                                                                                    |                                                                                                    |                                                                                                    | ×                                                                                                    |
| edued 🔿                                                                                                    | Customite your                                                                                                    | Change poste                                                                                                    | Ingoit contacts                                                                                                    | Det Omail for                                                                                                    |
| rafta                                                                                                    | edor.                                                                                                    | o moge                                                                                                    | and mail                                                                                                    | C mobile                                                                                                    |
|                                                                                                    | 🗆 💮 Cointr I 🚥                                                                                                    | your aight junated if this is NOT you                                                                                                    | apendion. Consta Team این است این است Apendion. Consta                                                                                                    | د بالانتخاب من المراجع من 1017/5 (State of Grant Local Control of Control of                                                                                                    |
| ew meeting                                                                                                    | Coints Coints                                                                                                    | منداد الوا برای مرد مدارداد دا ترجودی (Coinfy) تبدیع مراق از                                                                                                    | مربعاً (، بادیان کرنے ساتھا اطلاقی کے بعد ارتخاب کرنے کرنا ک                                                                                                    | en actual da altadas pharmidignal com par actual da actual                                                                                                    |
| un a menting                                                                                                    | □ = £200£0                                                                                                    | $\label{eq:static_state} \left\{ (1,1), (1,1), ($                                                                                                    | وأمواغات متهاما وأرثبت مرفرات وللدميت يراقاتها المرج                                                                                                    | where a bound of the data of the second of the second of t                                                                                                    |
| ots                                                                                                    | 📋 🔄 (boogle tomoranity Te                                                                                                    | Anat, finalli setting up your new Boogle Account - H. Anat, Web                                                                                                    | one to Gauge. Your new account convex with access to door                                                                                                    | are products, span, and services. Here are a free that to get you                                                                                                    |
| +                                                                                                    |                                                                                                    |                                                                                                    |                                                                                                    |                                                                                                    |
|                                                                                                    |                                                                                                    |                                                                                                    |                                                                                                    |                                                                                                    |
|                                                                                                    |                                                                                                    |                                                                                                    |                                                                                                    |                                                                                                    |
|                                                                                                    |                                                                                                    |                                                                                                    |                                                                                                    |                                                                                                    |
|                                                                                                    |                                                                                                    |                                                                                                    |                                                                                                    |                                                                                                    |
| And included whether                                                                                                    |                                                                                                    |                                                                                                    | Terms Privacy Program Policies                                                                                                    |                                                                                                    |
| Diart a new year                                                                                                    | 0 oli ut 10 dili usedi 🖄                                                                                                    |                                                                                                    |                                                                                                    |                                                                                                    |
|                                                                                                    |                                                                                                    |                                                                                                    |                                                                                                    |                                                                                                    |
|                                                                                                    |                                                                                                    |                                                                                                    |                                                                                                    |                                                                                                    |
| Oral Control La av                                                                                                    | • Constant Sources                                                                                                    | Growned and                                                                                                    |                                                                                                    | • -                                                                                                    |
| C • religner<br>G • religner                                                                                                    | energian (Second Second S                                                                                                    | (Frithbachlige#                                                                                                    | #                                                                                                    | ି -<br>ମୁହା ହ                                                                                                    |
| Const Control Lud av<br>C • mail groups<br>Groups                                                                                                    | And Sections (Million 22) (21) (4)     And Section (Million 22) (21) (4)     And Section (Million 22) (21) (4)     And Section (Million 22) (4)     And Section (Million 22) (4)     And Section (Million 22) (4)     And Section (Million 22) (4)                                                                                                    | Grannadigut                                                                                                    | ¥                                                                                                    | •                                                                                                    |
| e dinal Brantol Lad ur<br>C • Mail georgeo<br>Gravail<br>Compone                                                                                                    |                                                                                                    | annanadiged<br>O C, E = i<br>A marke                                                                                                    | 莘                                                                                                    | ۰ - ۲<br>۲<br>۱۳۴۹ ( )<br>۲۳۴۹ ( )                                                                                                    |
| Const - Stantol Land unit      M Ground      Compose      Started                                                                                                    |                                                                                                    | n (Armanicality)<br>O C, E B I<br>Jo Market<br>Lager                                                                                                    | 12                                                                                                    | ۰                                                                                                    |
| One Directification     One real program     Ormail     Ormail     Ormail     Street     Street                                                                                                    | Context of March 1997 (Context of March 1997 (Context of March                                                                                                    | n<br>Chrommendinger<br>O C, E P I<br>J Manuel<br>Comme                                                                                                    | #                                                                                                    |                                                                                                    |
| Control Look and any     Control Look and any     Control     Control     Control     Started     Started     Started     Started     Devils     Devils                                                                                                    | Context (Annual Context)     Context (Context)     Context) (Context) (Context)     Context) (Context) (Context)     Context (Context) (Context)     Context (Context) (Context)     Context (Context) (Context)     Context (Context) (Context)     Context (Context) (Context)     Context (Context) (Context)     Context (Context) (Context)     Context (Context) (Context)     Context (Context) (Context)     Context (Context) (Context)     Context)     Context (Context) (Context)     Context)     Context (Context)     Context(Context)     Context(Con                                                                                                    | e<br>Christi Nachdiggel<br>Carlos C. El P 1<br>23 Marcia<br>Carlos<br>Carlos<br>Carlos<br>Carlos<br>Carlos<br>Carlos<br>Carlos<br>Carlos<br>Carlos<br>C. El P 1<br>C. C. El P 1<br>C. C. C. C. C. C. C. C. C. C. C. C. C. C                                                                                                    | ¥                                                                                                    |                                                                                                    |
| e Oral - Scientificad uw<br>C - mail-prospect<br>M Grmail<br>Compose<br>Stered<br>Stered | Context (Vertice Twee) Context (Vertice Twee)     Q, Source mult     ← □ 0 ■ ● ●     [CointEx] dawl as     [CointEx] dawl as     @     CootEx -consequence Looke     To m +     Tig President + > Dig                                                                                                    | e<br>Grant Nordelaged<br>Comette<br>States<br>Refer - Theodoremange                                                                                                    | 華                                                                                                    | C −<br>C S<br>Litté d S<br>Littérie Construint<br>Littérie Construint<br>Littérie Construint<br>Littérie Construint                                                                                                    |
| Correct Control Luci una<br>C • mai georgen<br>M Gravail<br>Corrector<br>Stored<br>Stored<br>Store | Context development     Context development     Context     Context development     Context development     Context deve                                                                                                    | <ul> <li>chromodogud</li> <li>chromodogud</li> <li>chromodo</li></ul>                                                                                                    | ゼ<br>X 全球のすみらな<br>11日 Dated Digar Cox 5                                                                                                    |                                                                                                    |
| Control Loo Loo Loo Loo Loo Loo Loo Loo Loo L                                                                                                    | Context development     Context development     Context     Context development     Context development     Context deve                                                                                                    | Armhuddigaf<br>1 • ¢, E • i<br>3 marki<br>30 marki<br>10 * Theologismage                                                                                                    | 22<br>文<br>18 日本の日本では<br>5                                                                                                    | C C C C C C C C C C C C C C C C C C C                                                                                                    |
| Orent Touritot Lua Law     C • mail people     M Grnail     Grnail     G                                                                                                    | <ul> <li>Context of the group of the group of the gro</li></ul>                                                                                                    | Arrenhushiggd<br>Arrenhushiggd<br>Arrenh                                                                                                    | 理<br>X 全球数字音を交<br>TH there Dyte Car b                                                                                                    | ●<br>1<br>1<br>1<br>1<br>1<br>1<br>1<br>1<br>1<br>1<br>1<br>1<br>1                                                                                                    |
| Correct Lan Law     Correct Law     Annie generation     Correctors     Correctors      Correctors      C                                                                                                    | Context of Underson Filler of California Context of Underson Filler of California Context of California Context of California Contex                                                                                                    | Arrentworkinger<br>Arrentworkinger<br>Arrentworker<br>Bith - Thursteen researge<br>Bith - Thursteen researge<br>Bith - Thursteen researge<br>Bith - Thursteen researge                                                                                                    | 幸<br>X 全球数学系与な<br>THE Seed Date Car S                                                                                                    | ●<br>104 4 3<br>104 4 3<br>2 ● 0<br>ELEARCOMMENTE MARCEN<br>ELEARCOMMENTE MARCEN<br>ELEARCOMMENTE<br>ELEARCOMMENTE MARCEN<br>ELEARCOMMENTE<br>ELEARCOMMENTE<br>ELEARCOMANTE<br>ELEARCOMMENTE<br>ELEARCOMMENTE<br>ELEARCOMMENTE<br>ELEARCOMMENTE |
| Oreal - Doerboth Lual wave     Ormail     Ormail                                                                                                    | Context V/Webs/Webs/Webs/Collars                                                                                                    | A Chroninged<br>A Grant Nucleiged<br>A Grant Nuclei<br>A Grant Nuclei<br>A Grant Nucle                                                                                                    | 理<br>X 全球数学系を受<br>The Send Dipus Car S<br>The Send Dipus Car S                                                                                                    | <ul> <li>Note</li> <li>Note</li> <li>Note</li> <li>Note</li> <li>Note</li> <li>Note</li> <li>Note</li> <li>Note</li> </ul>                                                                                                    |
| Oreal - Stantof Juni use     Ormail     Ormail                                                                                                    | Context University of University of Universi                                                                                                    | A<br>Chrometeorological<br>A<br>A<br>A<br>A<br>A<br>A<br>A<br>A<br>A<br>A<br>A<br>A<br>A                                                                                                    | 基 は 数 ま は 数 ま は 数 ま ま は 数 ま ま は 数 ま ま ま ま                                                                                                    | <ul> <li>Note</li> <li>Note</li> <li>Note</li> <li>Note</li> <li>Note</li> <li>Note</li> <li>Note</li> </ul>                                                                                                    |
| Oreal - Scientification water<br>I water program<br>Company<br>Company<br>Co                                                                                                    | Context V/Webs/Webs/Webs/Collars                                                                                                    | A<br>CARRENTERING<br>A<br>A<br>A<br>A<br>A<br>A<br>A<br>A<br>A<br>A<br>A<br>A<br>A                                                                                                    | 発<br>文<br>単語文字系のない<br>The Date of Date Carlo<br>The Date of Date Carlo<br>Participant<br>part of End (Maring Schwarts Reported<br>The Date of Carlo<br>Participant<br>Part Of The Date of Carlo<br>Part Of The Date of Carlo<br>Part O | <ul> <li>Note</li> <li>Note</li> <li>Note</li> <li>Note</li> <li>Note</li> <li>Note</li> <li>Note</li> </ul>                                                                                                    |
| Oreal - Directed Lund user     Orean - Directed Lund user     Orean - Market - Market -                                                                                                    | Context V/Webs/Webs/Webs/Collars                                                                                                    | A<br>(Arrow hushings)<br>A<br>A<br>A<br>A<br>A<br>A<br>A<br>A<br>A<br>A<br>A<br>A<br>A                                                                                                    | تة           X         1145, Y3, 55, 24           N         1145, Y3, 55, 24           Non-Dipter Cons 15         115, y3, 45, 45, 45, 45, 15, 15, 16           Solution         115, y3, 45, 45, 45, 45, 15, 15, 16           Solution         115, y3, 45, 45, 45, 45, 15, 15, 16           Solution         115, y4, 45, 45, 45, 15, 15, 16           Solution         115, y4, 45, 45, 45, 15, 15, 16           Solution         115, y4, 45, 45, 45, 15, 15, 16           Solution         115, y4, 45, 45, 45, 45, 15, 15, 16           Solution         115, 15, 15, 15, 15, 15, 16           Solution         115, 15, 15, 15, 16           Solution         115, 15, 15, 16           Solution         115, 15, 16           Solution         115, 15, 16           Solution         115, 16           Solution         115, 16           Solution         115, 16           Solution         115, 16           Solution         115, 16           Solution         115, 16           Solution         115, 16           Solution         115, 16           Solution         115, 16           Solution         115, 16           Solution         115, 16 <tr< td=""><td></td></tr<>                                                                                                    |                                                                                                    |
| Oreal - Scientification wave     In mail generation     Company     Company     More      Started     Scattard     Scattard     Sc                                                                                                    | Context Viviando Magazina Context<br>Q Baretta mail<br>Context and Andread Context<br>Context and Andread Context<br>Tag Present - > Engl<br>Context and Andread Context<br>Tag Present - > Engl<br>Context and Andread Context<br>Context and Andread Context<br>Context                                 | 4<br>(Armin hundringed<br>A market<br>A market<br>A ma                                                                                                    | تة           x         شاه الحرب الحرب الح                                                                                                    |                                                                                                    |
| Oreel - Control Juni Juni     O      Anni - Noni Anni - Noni - Noni                                                                                                    | Context Viviando Marga Galage Andrew<br>Context Viviando Marga Galage Andrew<br>Context Viviando Marga Canada Andrew<br>Context Viviando Marga Canada Andrew<br>Context Viviando Marga Canada An                                                                    | 4<br>(Arrow Norvelaged<br>A market<br>A market<br>Compo<br>Bith - Therefore reasons<br>Bith - Therefore reasons<br>Bith - Therefore reasons<br>Compo<br>Compo | ۲۲           X         ۲۰۰۰ ۲۵۰۰ ۲۵۰۰ ۲۵۰۰ ۲۵۰۰ ۲۵۰۰ ۲۵۰۰ ۲۵۰۰                                                                                                    |                                                                                                    |
| Orani - Startici Juni una<br>Maria - Maria Janagara<br>Maria - Maria<br>Started<br>Board<br>Board<br>Board<br>Board<br>More<br>Here resetting<br>anna monthing<br>more<br>more more<br>more<br>more more<br>more<br>more more<br>more<br>more more<br>more more<br>more more<br>more more<br>more more<br>more more<br>more more<br>more more<br>more more<br>more more<br>more more<br>more more<br>more more<br>more more<br>more more<br>more more<br>more more<br>more<br>more more<br>more more more<br>more more<br>more more more<br>more more<br>more more more<br>more more<br>more more more more<br>mo                                                                                                    | Context View for the general sector<br>C for the end of the general sector<br>C for the sector real<br>C for the sector real<br>C for the sector | 4<br>(Anticular of the second of the second of                                                                                                    | ۲۲           X         Staty Staty           Maintain         The thread Dipter Care Staty           Maintain         The thread Dipter Care Staty           Maintain         The thread Dipter Care Staty           Maintain         The thread Dipter Care Staty           Maintain         The thread Dipter Care Staty           Maintain         The thread Dipter Care Staty           Maintain         The thread Dipter Care Staty                                                                                                    | C C C C C C C C C C C C C C C C C C C                                                                                                    |
| Compared - Scientific Land user     Compared - Scientific Land user     Compared - Scientific Land user     Compared - Scientific Land user     Scientific Land user     Scientific Land user     Scientific Land user     Scientific Land user     Scientific Land user     Scientific Land user     Scientific Land user     Scientific Land user     Scientific Land user     Scientific Land user                                                                                                    | Context View for the group of the group of t                                                                                                    | 4<br>(Although and a second and a second and a                                                                                                    | ۲۲           ۲         ۲۰۰۰ ۲۰۰۰ ۲۰۰۰ ۲۰۰۰ ۲۰۰۰ ۲۰۰۰ ۲۰۰۰ ۲۰۰                                                                                                    | C C C C C C C C C C C C C C C C C C C                                                                                                    |
| Control Look and any     Control Look and any     Control      Control      Co                                                                                                    | Context View for the group of the group of t                                                                                                    | 4<br>(Alternative delegation of the second of the second of                                                                                                    | ۲۲           ۲           ۲           ۲           ۲           ۲           ۲           ۲           ۲           ۲           ۲           ۲           ۲           ۲           ۲           ۲           ۲           ۲           ۲           ۲           ۲           ۲           ۲           ۲           ۲           ۲           ۲           ۲           ۲           ۲           ۲           ۲           ۲           ۲           ۲           ۲           ۲           ۲           ۲           ۲           ۲           ۲           ۲           ۲           ۲           ۲           ۲           ۲           ۲           ۲           ۲           ۲           ۲           ۲                                                                                                               | Constraints of the second second                                                                                                    |

به ایمیل خودتون مراجعه کنید و کد 6 رقمی رو در کادر مورد نظر پیست کنید کادر دوم مخصوص QR Code اسکن شدست در نظر داشته باشید که این کد فقط 30 ثانیه اعتبار دارد و بعد از 30 ثانیه کد تغییر میکنه . که کد جدید رو هم میتونید در برنامه Google Authenticator ببینید . بعد از اتمام مراحل TOTP روی گزینه ارسال کلیک کنید.

| -341-X2  | thilling at a 🕴 📵 i Cantalange (chan-chatar 🛪 🔹 |     |                    |                        | 0 0                |
|----------|-------------------------------------------------|-----|--------------------|------------------------|--------------------|
| C +      | neessoeyvey/vlo/tase                            |     |                    |                        | * 0. 0             |
|          |                                                 |     |                    | اطلاعات البالبي        | re -               |
| H.33     |                                                 |     | pf***ir@gmail.com  | 😁 بىر                  | منبريت اوبيأى      |
| لعل بنار |                                                 |     | المال بالمه        | Telegram 🎯             | حساب فرعى          |
| Hər      |                                                 |     | pfxamir@gmail.com  | -                      | پادان دخرت         |
| 296      | 164                                             |     | Distantial and you | ٠                      |                    |
|          |                                                 |     |                    | تظینات اختی سرده<br>با |                    |
| باز تطير | ىلى ئىر 10:17:27 23-07-2621 - ئىر               | ومط |                    | . مر مور               |                    |
| سن       |                                                 |     |                    | تماره هر ه             |                    |
| لعير     | 1822-01-23-07-2021 200 200                      |     | تنظير كل تد        | 🖲 101P 🛩 🌘             | القنمانين          |
| عفيدن    |                                                 |     |                    | 🛞 دسېېد                |                    |
| A        |                                                 |     |                    |                        | 0 10 01 a tra 4000 |

تبریک میگم شما با موقیت مرحله افزایش امنیت رو پشت سر گذاشتید و در این قسمت صفحه می بایستی گزینه تنظیم کرده رو ببینید همون طور که قبلا هم اشاره کردم در اینجا می تونید گزینه ID Verification یا احراز هویت توسط کارت شناسایی رو میبینید اما الزامی در Verify کردن این گزینه وجود نداره و شما میتونید با TOTP تا سقف 10000 دلار در روز برداشت داشته باشید ولی در صورتی که قصد افزایش برداشت خود رو داشته باشید میتونید با انجام مراحل احراز هویت توسط کارت شناسایی خود سقف برداشت خودتون رو به 1000000 برسونید. خوب برای انجام احراز هویت ابتدا با کلیک روی گزینه ی احراز وارد صفحه بعدی میشیم

| endi Terdine Type Car + + |                                  |                                |                         |                  |                  |                |           |     | 0 -<br>0 0 |
|---------------------------|----------------------------------|--------------------------------|-------------------------|------------------|------------------|----------------|-----------|-----|------------|
| ∽usp/ <sub>استو</sub> ام  | ىرىق تارىخى - <del>مەل</del> ىپ- | -                              | ينبنى                   | السرائي          | يريتون           | dates          | يول هکرمی | 194 | 🗄 🕝 Coin   |
|                           | بارگشت به پر وقابل من            |                                |                         |                  | شفعنى            | ر از هویت      | -1        |     |            |
|                           | کردہ به طرف                      | ، دهید مدار کی که شما از سال : | لمران هويت را انجار س   | بارڪ رالمي خود   | د که دار پد از ا | فأسطنكن ينتبه  | 44        |     |            |
|                           | رد کنیدر                         | بست، لطلاً بر اساس واقعِت واز  | مام احراز اللك ويرايش ن | ن فریت بعد از ان | د کرد. اطلاعا    | ت فراهم نظواه  | A5        |     |            |
|                           |                                  |                                |                         |                  |                  |                |           |     |            |
|                           |                                  |                                |                         |                  | سی *             | طلاعات اسا،    | *         |     |            |
|                           |                                  |                                | AAAE                    | -                | -                | allen her sold |           |     |            |
|                           |                                  |                                | 1000                    | Iran (Islami     | Republic         | of) - IRN      |           |     |            |
|                           |                                  |                                |                         |                  |                  | series .       |           |     |            |
|                           |                                  |                                | Amir                    |                  |                  | Afshari        |           |     |            |
|                           |                                  |                                |                         |                  | F. J. M.F. 27    | B.             | -         |     |            |
|                           |                                  |                                |                         |                  |                  |                |           |     |            |
|                           |                                  |                                |                         |                  | +                | مراز حرگ       |           |     |            |
|                           |                                  |                                |                         |                  |                  |                |           |     | Canada     |
|                           |                                  |                                |                         |                  | بليرت            | رع سرک 🔾       | 4         |     | Ulane)     |
|                           |                                  |                                |                         |                  |                  |                |           |     |            |

در بالای صفحه میبینید که ازتون خواسته شده حتما مدارک شخصی خودتون رو با دقت کامل بار گذاری کنید زیرا شما فقط یک بار میتونید این اطلاعات رو وارد کنید و قادر به ویرایششون نیستید خوب در کادر اول کشور خودتون رو انتخاب کنید . بعد از انتخاب ایران در کادر بعد سمت راست نام خانوادگیتون و در کادر سمت چپ نامتون رو بنویسید . پس از تکمیل این مراحل به پایین صفحه میریم

| 🛞 Conty - The Octor Digital Com 🗴 👘 |                                                                |                                                  | 0 - 0 -                          |
|-------------------------------------|----------------------------------------------------------------|--------------------------------------------------|----------------------------------|
| + + C i www.covcogrady.sub-         |                                                                |                                                  | 9 0 O I                          |
|                                     | نې<br>Amir                                                     | دير مدر انگي<br>AFshari                          |                                  |
|                                     | - 1-14<br>- 1-14                                               | میں دی ہو اور اور اور اور اور اور اور اور اور او |                                  |
|                                     |                                                                | • لعراز حرک *                                    |                                  |
|                                     |                                                                | با<br>بوجنوک و پلیون                             |                                  |
| SIDE                                | - ww ;                                                         | نىز، سرى                                         |                                  |
|                                     | طوق مترک                                                       | لى المرته                                        |                                  |
|                                     | 1                                                              |                                                  |                                  |
|                                     | at our                                                         |                                                  |                                  |
|                                     | یل مشاهد استاد و حقن زوی بخرگ و بوده باید کابل هش داده می شود. | الطا سختن بشيد كه سركد و بيتيه ه                 | (اهتمایی)                        |
|                                     |                                                                | • لمراز بيليه *                                  |                                  |
| 🛋 P 🗷 💽 🧶 🍓 🖷 📾 🚇 💿 🚾 🖬             |                                                                |                                                  | > ™ 01 at mit ATTAM<br>NOVORI □2 |

در قسمت اول باید در کادر موجود کد شناساییتون رو وارد کنید و در کادر خالی بعد باید کارت شناساییمونو بارگزاری کنیم . با کلیک بر روی کادر خالی و انتخاب عکس کارت شناساییمون عکس رو بارگزاری میکنیم

| Condit-Ne deal Synthesis k                                                                                                    | 0 - 0 -     |
|----------------------------------------------------------------------------------------------------|-------------|
| + + C = milecom/m/miles/m                                                                                                    | ۹ ۴ 🔘 :     |
| • الحرال بیانیه »<br>تصویری را که شما با عقوی مدرک و بینیه در دست می گیرید ارسال کلید<br>الطعاً روی کاها سلید تاریخ امروز و «کوینکان» و اعتوبسید                                |             |
| توره<br>معالی محرکی که با بیانه و مترک در است است.<br>معالی محرکی تبدی می محکم است و مترور بریدی و بینه می شد.<br>محلک محمد بیند قادم که من صلحب قلوشی این متارک معنی.<br>این ا |             |
|                                                                                                    | () راهنمایی |
|                                                                                                    | 11.00 m     |

در قسمت بعد باید اول در روی یک کاغذ سفید تاریخ امروز و اسم coinex رو نوشته و با دستتون نگه دارید و در دست دیگر کارت شناساییتون رو نگه دارید به شکلی که دیده بشه . و از خودتون عکس بگیرید و بارگذاری کنید . در انتها باید گزینه ی قول میدهم که من صاحب قانونی این مدارک هستم رو تایید کنید و گزینه ی ارسال رو بزنید . به صفحه ی قبل بر میگردین

| O + orientering/infoluer                       |                |                                     |                                        | 0<br>5.0            |
|------------------------------------------------|----------------|-------------------------------------|----------------------------------------|---------------------|
| -uso <sub>land</sub> a Q & Q I -               | سلال الاليا من | ويترى بنبرير يتينى                  | ىۋىر <sub>ئ</sub> ولىمۇمىي مىللە       | 🕒 🌀 Coinl           |
|                                                |                | أحذيذا المحافظ مراجعه والاردار والا | به کوینکس خوش                          | تطيئك سنك           |
|                                                |                |                                     |                                        | محقح حساب           |
| and and                                        |                |                                     | 1                                      | فطينان كرجيعات      |
| 151                                            |                | فاردس                               | اللاعات ليلس                           | *                   |
| J4.21                                          |                | pf***ir@gmail.com                   | ar 😕                                   | متوجد لايدار        |
| المال حار ا                                    |                | مر ت                                | Teingram 🌀                             | ساب تر عن           |
| . ود بنل                                       |                | phamin@gmail.com                    | -4 🛞                                   | پانټر د <i>بو</i> ت |
| مانا مانه را ارسال کر به به مانان بر رسی سیسان |                | Constant with ( ) of                | -1,0° (8)                              | واهتماين            |
|                                                |                |                                     | 11.1.1.1.1.1.1.1.1.1.1.1.1.1.1.1.1.1.1 |                     |

مشاهده میکنید که مدارک شما در حال بررسی سیستم هستند / کافیه صبور باشید تا مدارکتون در کمتر از یک روز بررسی و ثبت بشن.

برای کسب فایل های آموزشی دیگر، نحوه معامله، فنون ترید موفق و سیگنال های روزانه به همراه سرویس های بیشتر، می توانید با مشاوران ما در تلگرام و واتس آپ از طریق شماره 00971555406880 در تماس باشید..

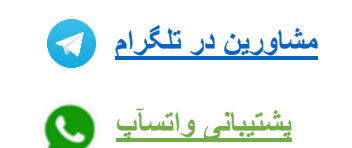

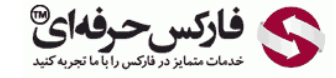

<u>https://pforex.vip</u> شمارہ تماس: 00971555406880

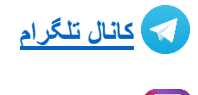

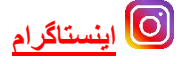